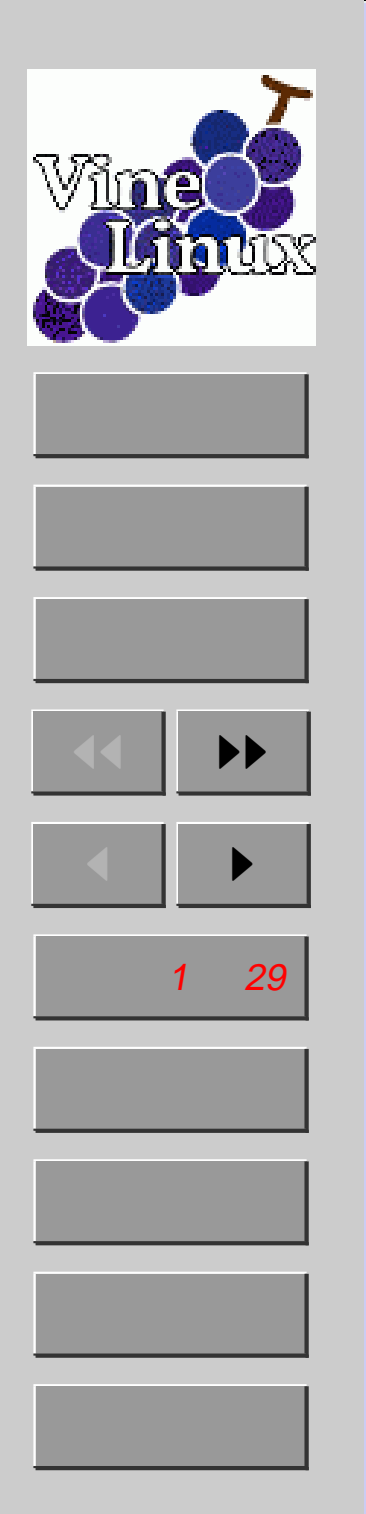

Linux 使おうゼミ (5) ~ 画像ソフト入門~

Linux 使おうぜ委員会

毎週水曜日 16:30 ~ @工学部 6 号館セミナー室 B

画像ソフトを使いこなそう!

レポート必須の数式プロット!

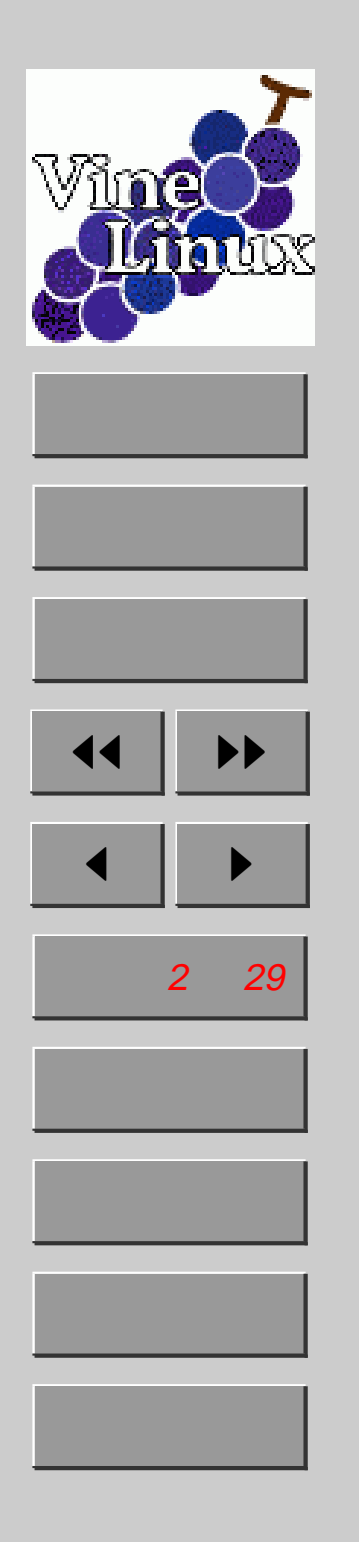

1. 画像ファイル

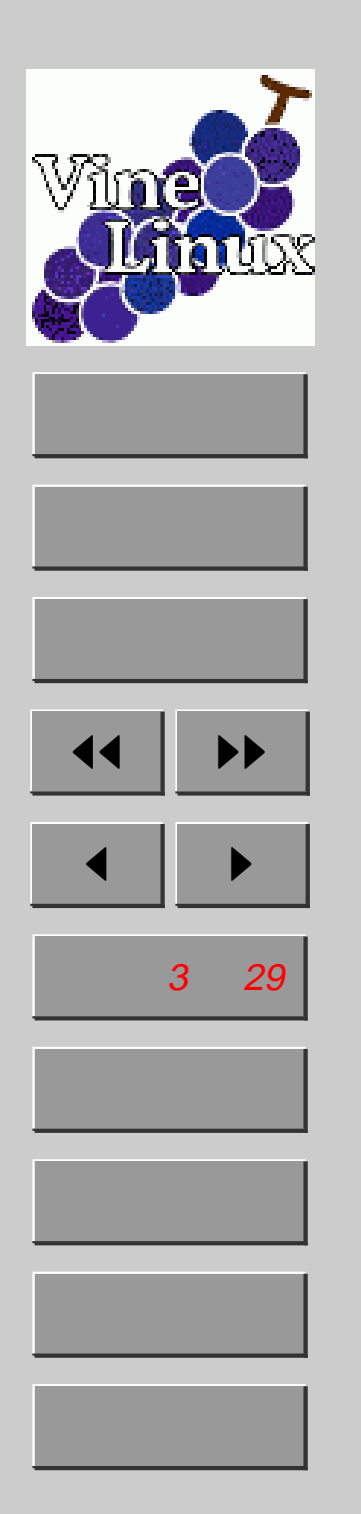

### 1.1. 画像のタイプ

- ラスターグラフィックス

   画像を、色のついた点(ドット)の羅列として表現したデータ<sub>(e-Words)</sub>
   BMP, GIF, JPEG, PNG, TIFF, XPM,
  - MAG
  - 写真などに使われるが、拡大・縮小・変 形などで情報が失なわれる。
  - アプリケーションの処理としては比較的 簡単
  - ペイント・フォトレタッチ系のソフトで
     扱う

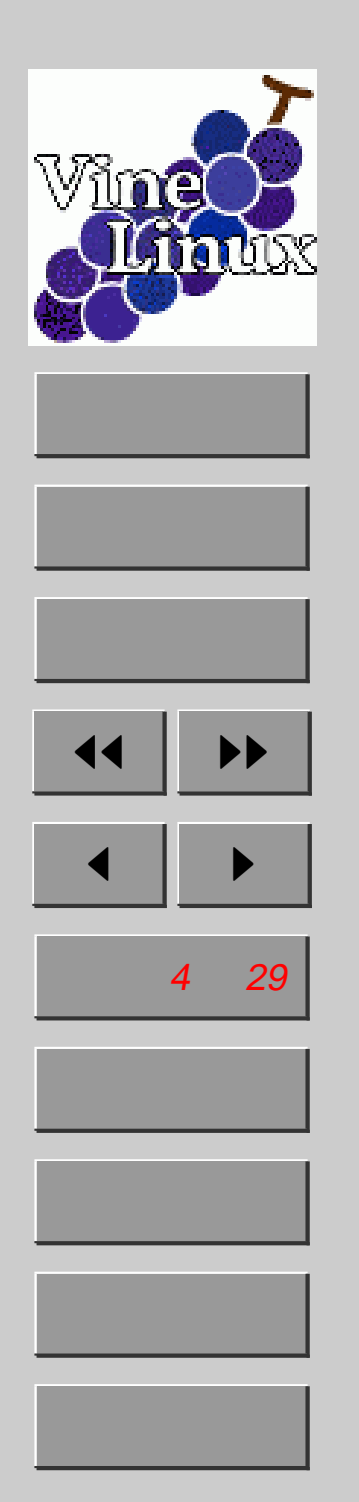

ベクトルグラフィックス

- 点の座標とそれを結ぶ線や面の方程式の パラメータ、および、塗りつぶしなどの 描画情報の集合として表現したデータ。
   (e-Words)
- PDF, PS, EPS, SVG, Flash, TrueType フォント, Adobe Illustrator
- イラスト・図面に使われるが、複雑な図 形や色が組み合わされた画像 (写真など) には向かない
- 拡大・縮小・変形などでデータが失なわれることはない
- ドロー系のソフトで扱う。

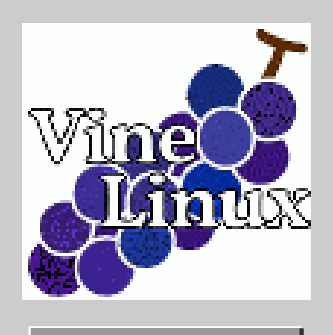

### ホーム

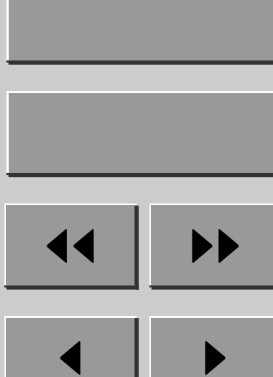

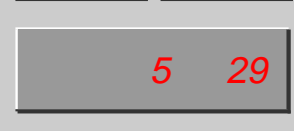

戻る 全画面

閉じる

終了

### 1.2. これから紹介するソフト

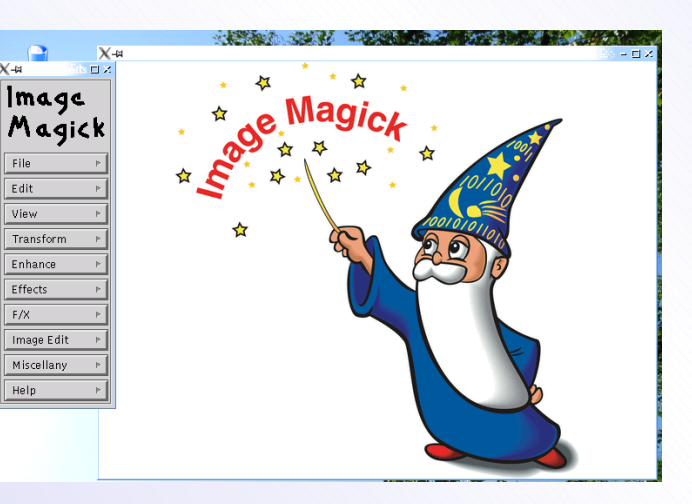

ImageMagick

| 家な                     | £U]             | (100%)                   | ••• |   | -              |             |                                       |           |                    |                  |                                                                                                |      |      |    |    |          |    |
|------------------------|-----------------|--------------------------|-----|---|----------------|-------------|---------------------------------------|-----------|--------------------|------------------|------------------------------------------------------------------------------------------------|------|------|----|----|----------|----|
| r 1<br>)<br>(X 0<br>5) | ッル<br>*1<br>プロロ | a∰∰<br>1 /(‡16<br>1□ abc | 1/1 | L | アレ:<br>明<br>14 | *<br>₽<br>₽ | ····································· | soun<br>≫ | 785<br>/ NO<br>-1- |                  | マンキル ヘルフ<br>Copyright (C) 1990-2003, William Chia-Wei Cher<br>8 additional color(s) allocated. |      |      |    |    | ei Cheng | (b |
|                        |                 | 0                        | 1   | 2 |                | 3           | . ŀ.                                  |           | 5<br>statetete     | 6<br>statetateta | 7                                                                                              | 8    | 3    | 10 | 11 | 12       | -  |
| 1                      | 0               |                          |     |   |                |             |                                       |           |                    |                  |                                                                                                |      |      |    |    |          |    |
| ןנ                     |                 |                          |     |   |                |             |                                       |           |                    |                  |                                                                                                |      |      |    |    |          |    |
| 1                      | 1               |                          |     |   |                |             |                                       |           |                    |                  |                                                                                                |      |      |    |    |          |    |
|                        | _               |                          |     |   |                |             |                                       |           |                    |                  |                                                                                                |      |      |    |    |          |    |
|                        | 1               |                          |     |   |                |             |                                       |           |                    |                  |                                                                                                |      |      |    |    |          |    |
|                        | 1               |                          |     |   |                |             |                                       |           |                    |                  |                                                                                                |      |      |    |    |          |    |
|                        | 1               |                          |     |   |                |             |                                       |           |                    |                  |                                                                                                |      |      |    |    |          | ī  |
| Į.                     | -1              |                          |     |   |                |             |                                       |           |                    |                  |                                                                                                |      |      |    |    |          |    |
|                        | 1               |                          |     |   |                |             |                                       |           |                    |                  |                                                                                                |      |      |    |    |          |    |
| 2                      | 5               |                          |     |   |                |             |                                       |           |                    |                  |                                                                                                |      |      |    |    |          |    |
|                        | 1               |                          |     |   |                |             |                                       |           |                    |                  |                                                                                                |      |      |    |    |          |    |
| Ν,                     | 1               |                          |     |   |                |             |                                       |           |                    |                  |                                                                                                |      |      |    |    |          |    |
|                        | 1               |                          |     |   |                |             |                                       |           |                    |                  |                                                                                                |      |      |    |    |          |    |
| ŀ                      | 7               |                          |     |   |                |             |                                       |           |                    |                  |                                                                                                |      |      |    |    |          |    |
| l                      | 1               |                          |     |   |                |             |                                       |           |                    |                  |                                                                                                |      |      |    |    |          |    |
| ŀ                      | 1               |                          |     |   |                |             |                                       |           |                    |                  |                                                                                                |      |      |    |    |          |    |
|                        |                 |                          |     |   |                |             |                                       |           |                    |                  |                                                                                                |      |      |    |    |          |    |
| ľ                      | 3               |                          |     |   |                |             |                                       |           |                    |                  |                                                                                                |      |      |    |    |          |    |
|                        |                 |                          |     |   |                |             |                                       |           |                    |                  |                                                                                                |      |      |    |    |          | 2  |
| ilb                    | 10 ]<br>> D     | 1                        |     |   |                |             |                                       |           |                    |                  |                                                                                                |      |      |    | :  | •        | ř  |
| 24                     |                 | (集効)                     |     |   |                |             | 6                                     | 미모ィ       | ン・メニ               | a =              |                                                                                                | 1000 | (無効) |    | _  |          |    |

Tgif

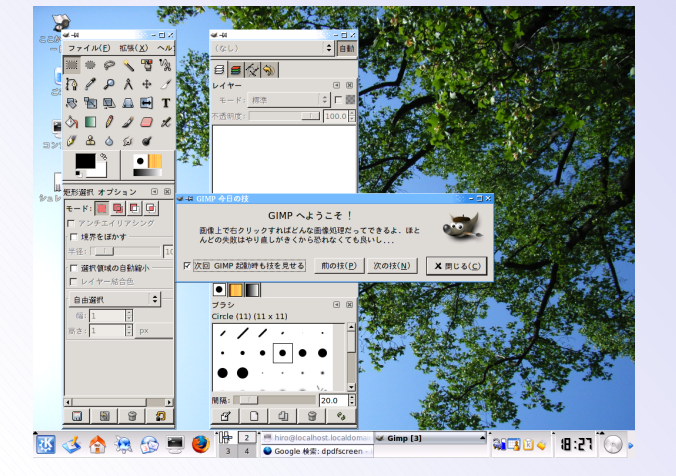

GIMP

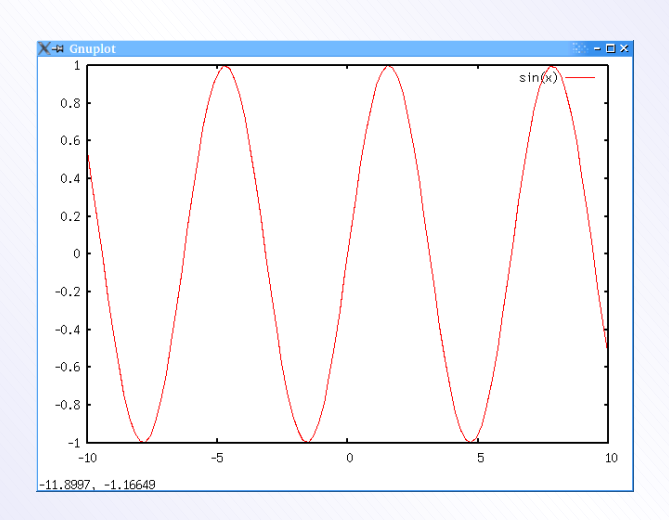

Gnuplot

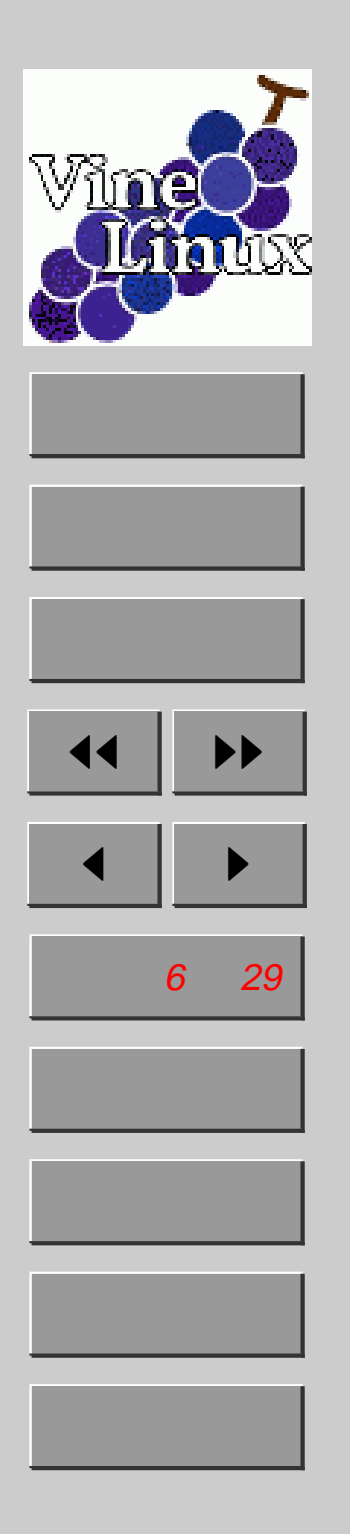

# 2. ImageMagick

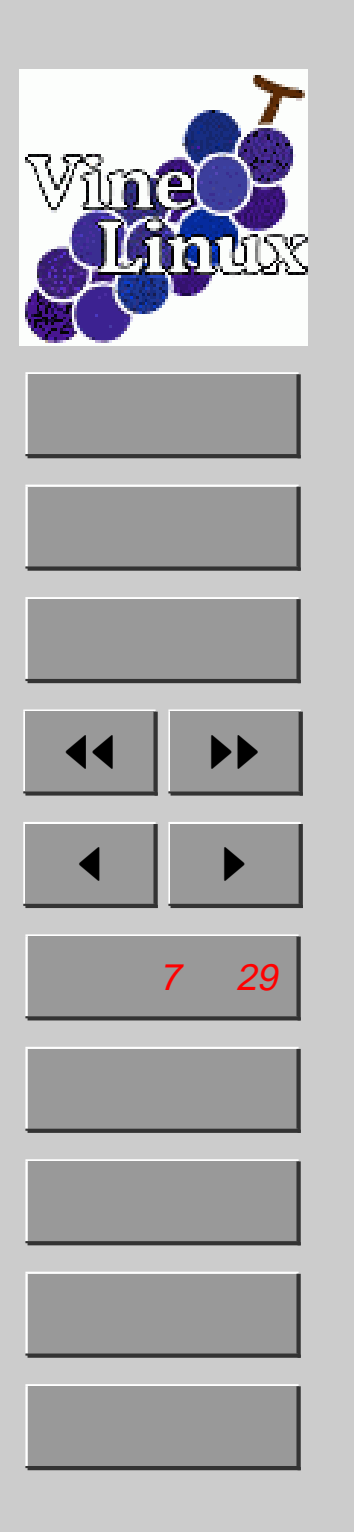

### 2.1. ImageMagick とは

- http://www.imagemagick.org/
- 画像 (ラスタ) 作成・変換コマンド群

convert, identify, import, display, etc...

● GUI で編集することも可能

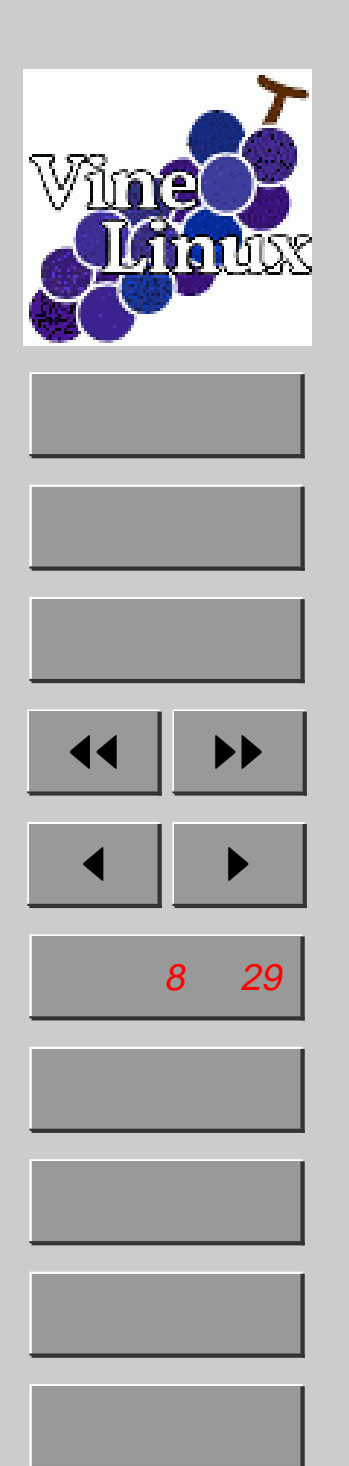

### 2.2. スクリーンショット (import)

 ホームディレクトリ以下に新しいディレク トリを作成して、カレントディレクトリを そこに設定 (mkdir とか, cd とかを使う)
 import hoge1.png をターミナルで実行 し、マウスカーソルの形状が変わったら、背 景をクリック 全画面スクリーンショット

import のその他の機能

- ウィンドウをクリック ウィンドウ (タイトルバー 無し)
- -frame オプション ウィンドウ (タイトルバー有り)
- 画面をドラッグ ドラッグした範囲

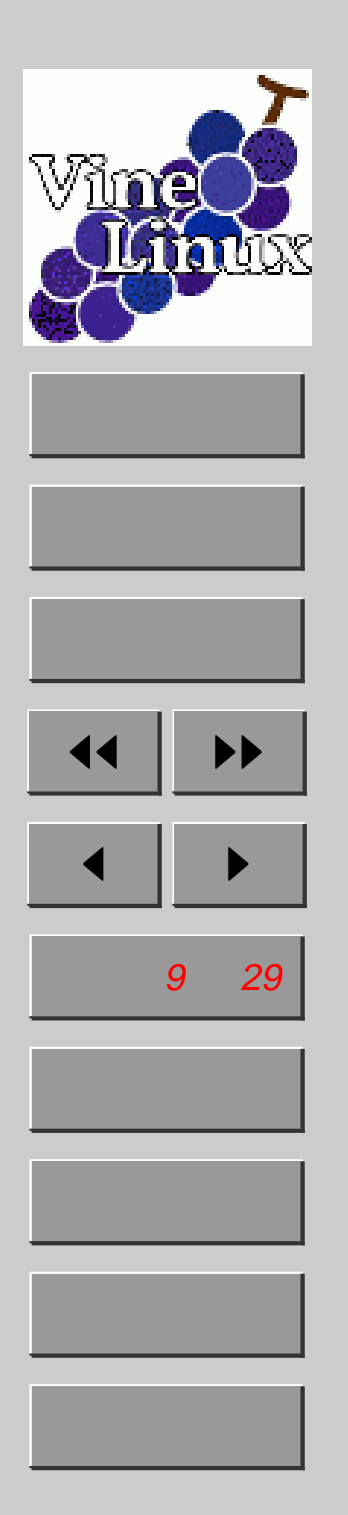

2.3. 画像の表示・変換・情報の取得
表示: display ファイル名 (終了は "q" キー)
変換: convert 変換前ファイル名 変換後ファイル名
情報の取得: identify ファイル名

先ほど作成したスクリーンショットの画像を表 示したりしてみましょう。

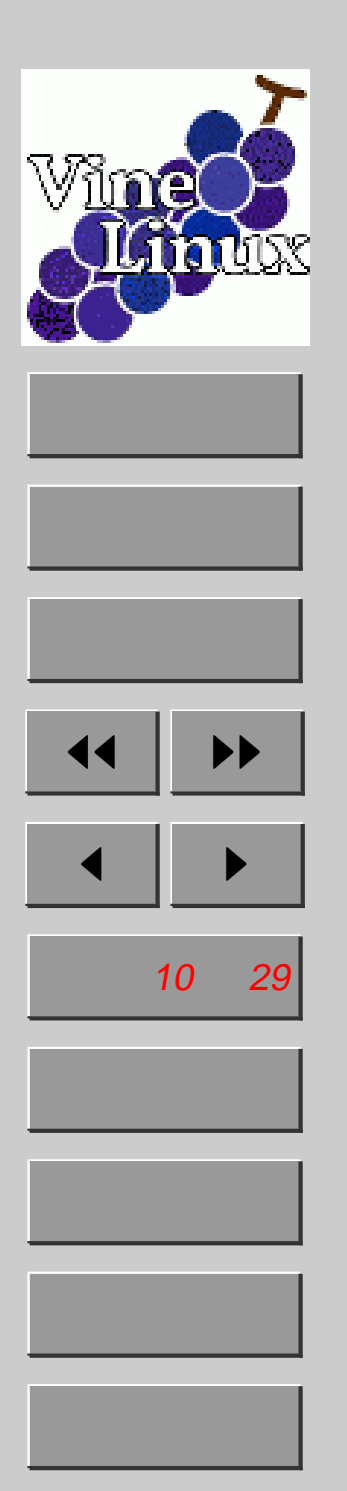

# 2.4. convert の使い方 サイズの変更 "-resize サイズ指定" 圧縮率の変更 "-quality 数字"(Default:75) 例: convert -resize 100x100 hoge.jpg hoge.png convert -resize 50% hoge.jpg hoge.png

convert -quality 50 hoge.jpg hoge2.jpg

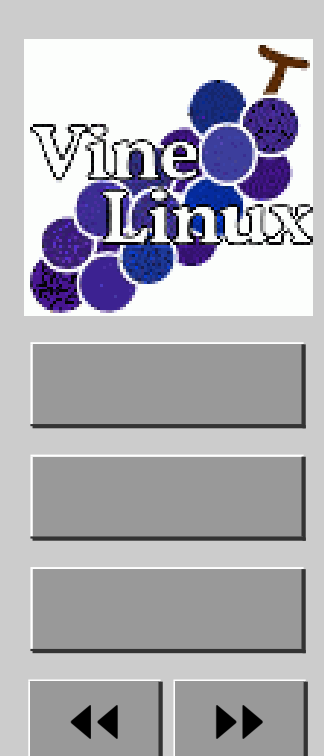

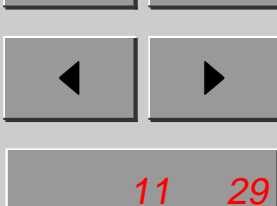

戻る

全画面

閉じる

終了

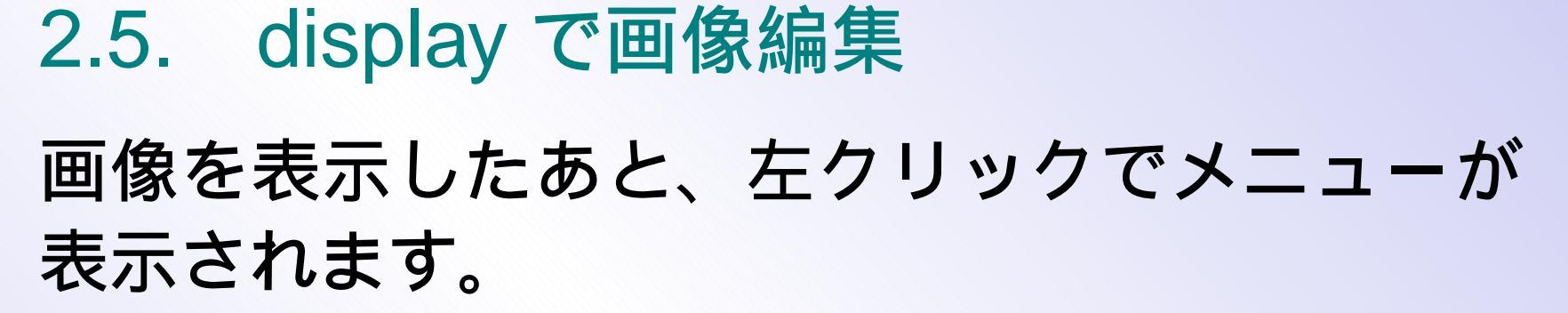

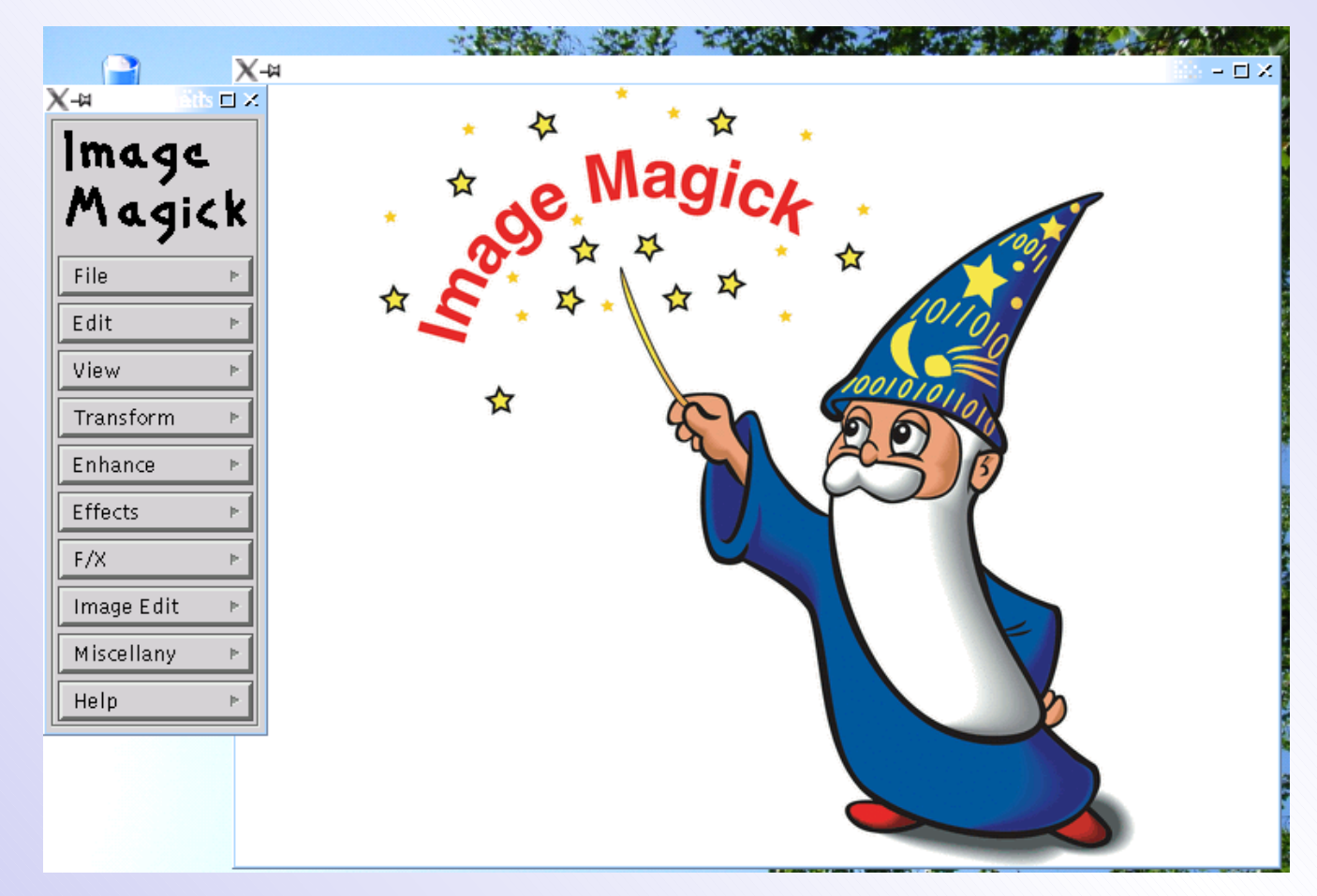

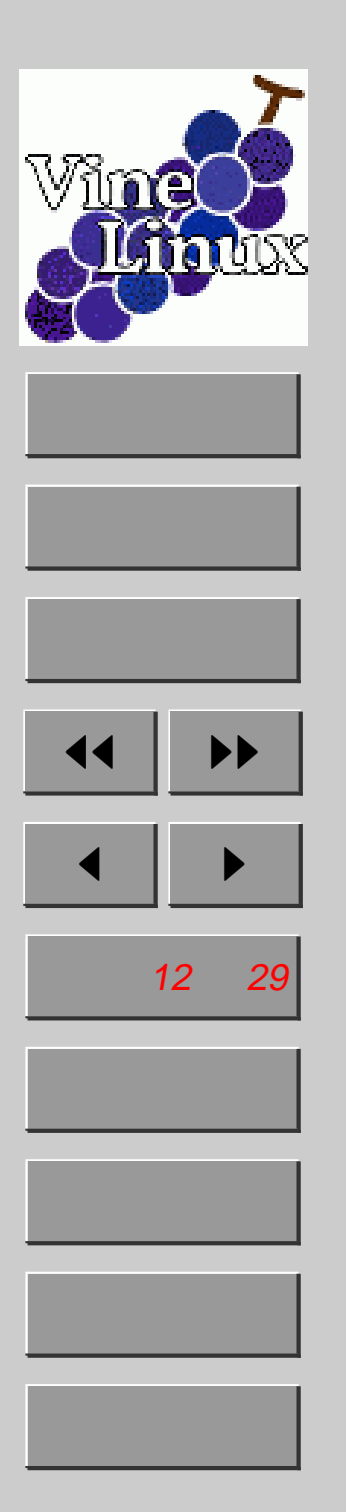

### 2.6. その他のコマンド mogrify 複数ファイル一発変換 \$ mogrify -format jpg \*.png \$ mogrify -resize 50% \*.png composite 画像の重ね合わせ \$ composite A.jpg B.jpg C.jpg montage 画像の一覧画像を作成 \$ montage A.jpg B.jpg all.jpg animate アニメーション表示 \$ animate hoge.gif \$ animate 1.jpg 2.jpg 3.jpg compare 2つの画像の「差」の画像を作成 conjure MSL という専用スクリプトの実行

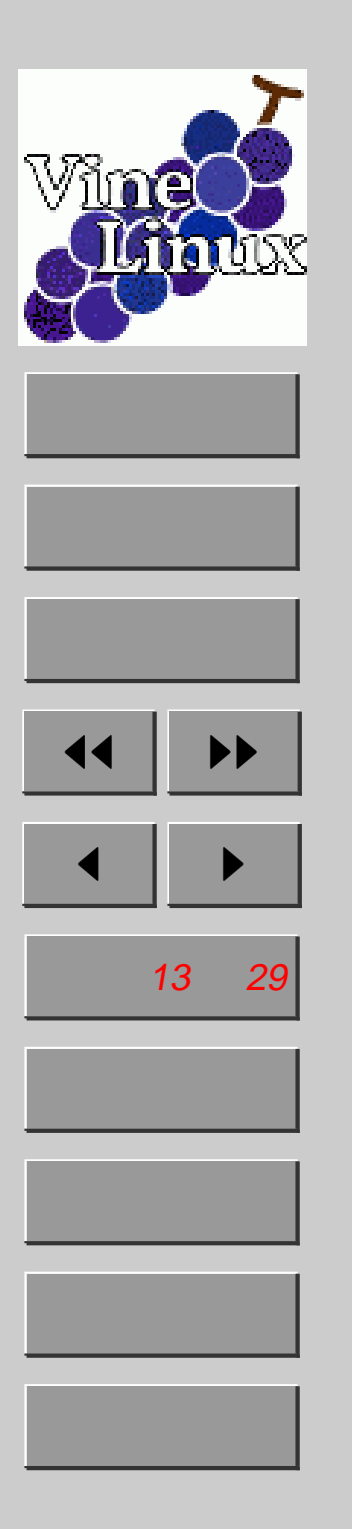

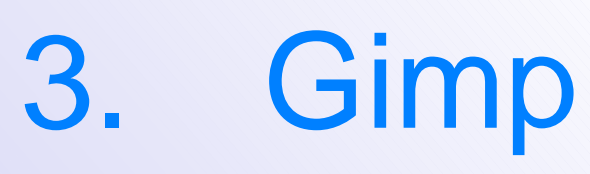

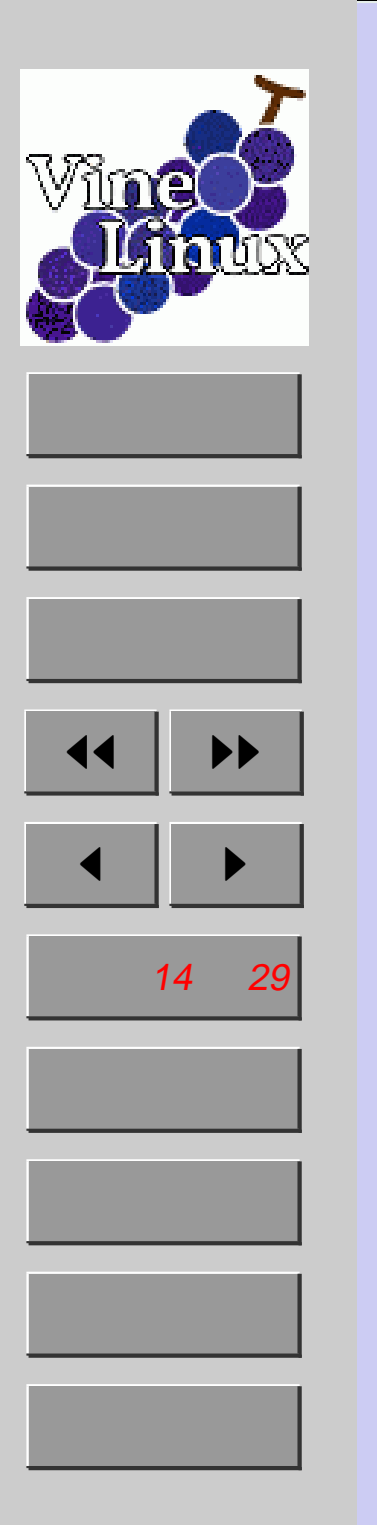

## 3.1. Gimpとは

- GNU Image Manipulation Program
- http://www.gimp.org/
- 主にラスタグラフィックを扱うフォトレ タッチ系ソフト
- Adobe Photoshop の対抗馬!!?

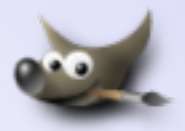

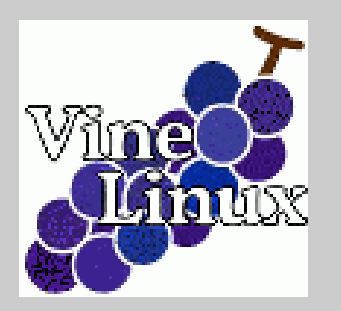

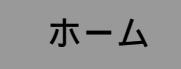

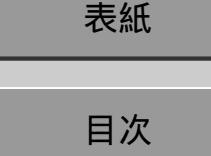

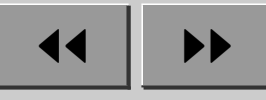

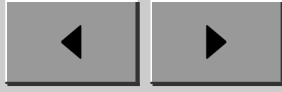

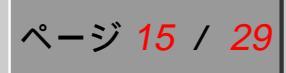

戻る

全画面

閉じる

終了

### 3.2. 初回起動時は...

### こんな画面がでますが、基本的に「次へ」をク リックすれば O.K.

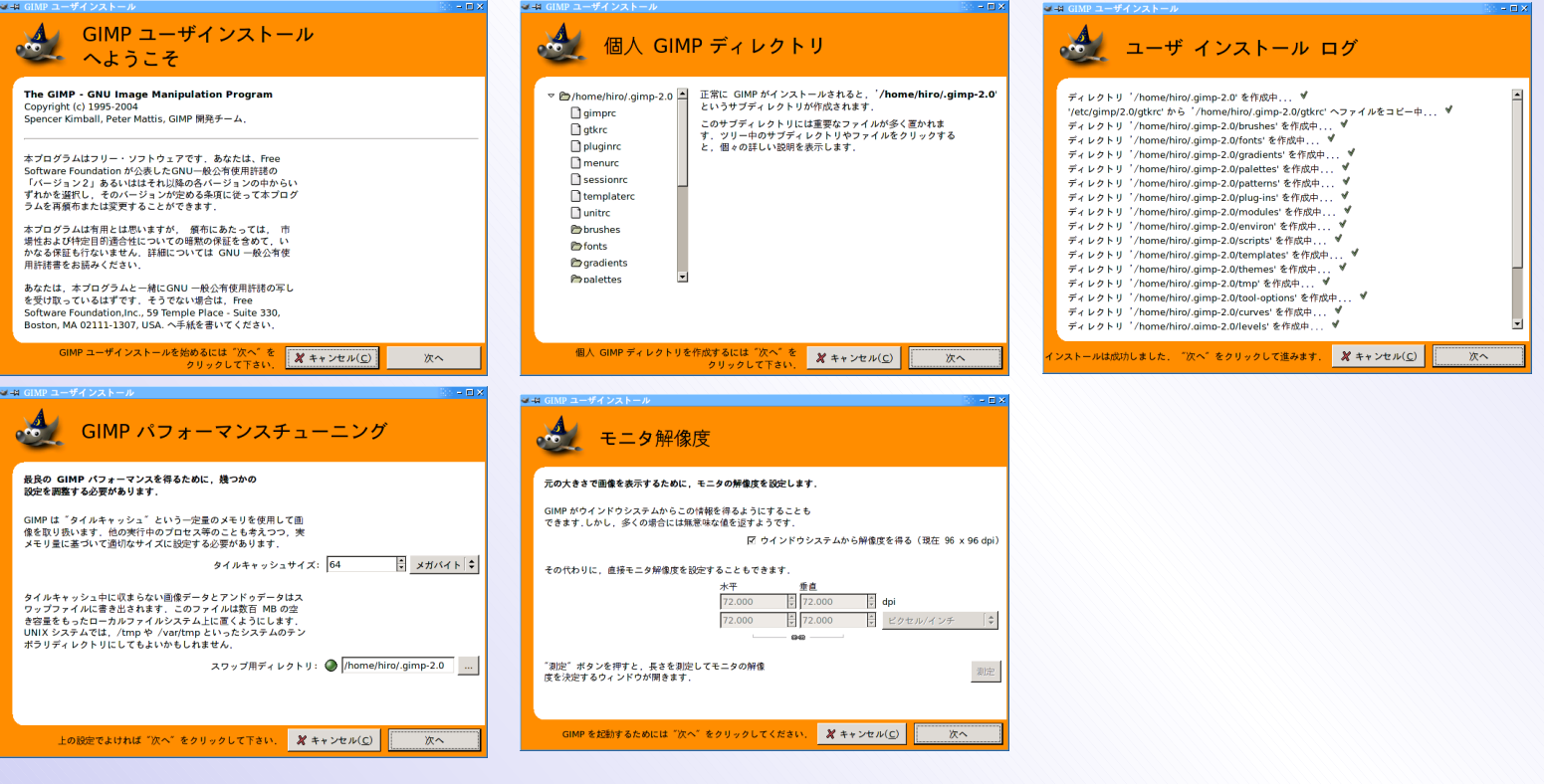

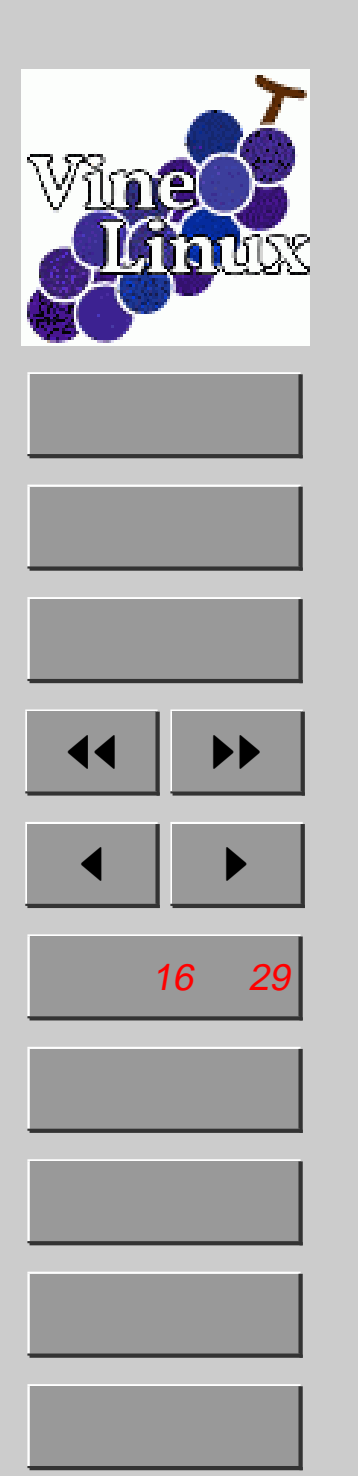

### 3.3. 実際に使ってみる

- ウィンドウ構成
- Script-Fu で簡単一発ロゴ作成
- ここでは、実際に Gimp を使ってお絵描きをしました。
- [拡張] [Script-Fu] [ロゴ]から、自分の好きな文 字でロゴを作成
- ImageMagick の節で取り込んだスクリーンショット を Gimp で開いて様々なフィルタを適用 (画像を開い て、[フィルタ] [汎用] [Convolution Matrix] など)
   画像の色数を減らして、ファイルサイズがどれだけ 小さくなるか実験 (画像ファイルを開いて、[画像] [モード] [インデックス])

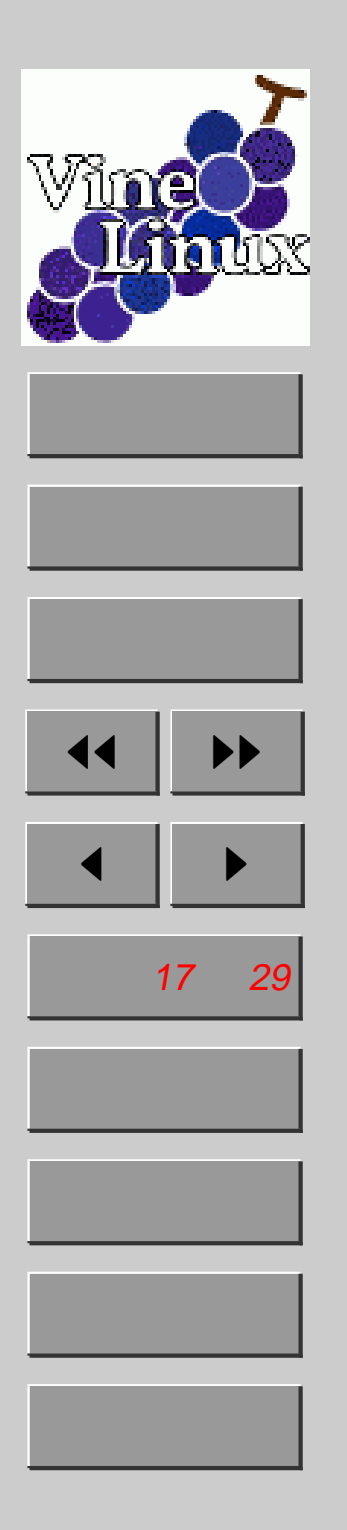

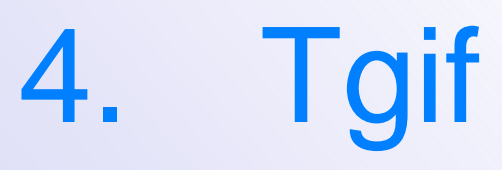

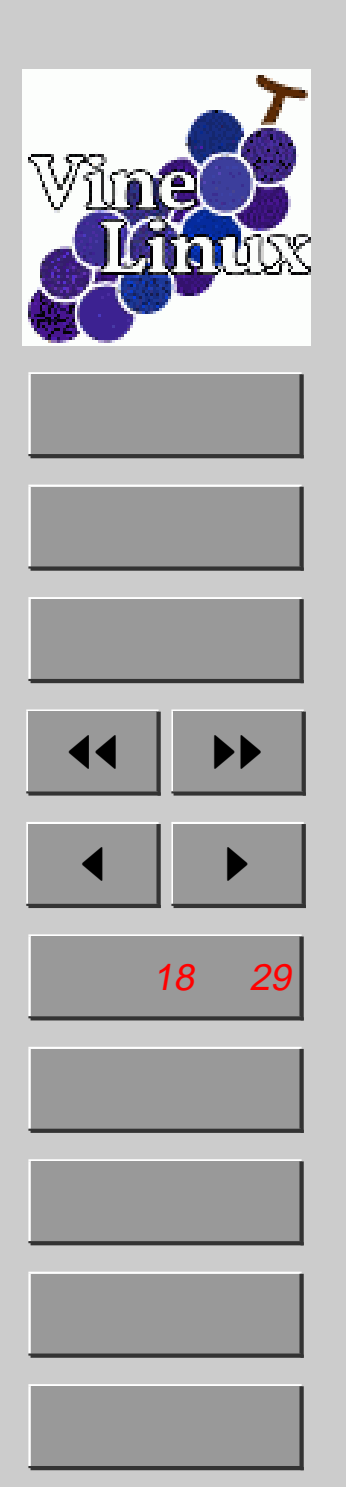

## 4.1. Tgif とは

- http://bourbon.usc.edu:8001/tgif/
- "ティージーアイーエフ"と読んでほしいらしい
- 図形・イラストなどのベクトルグラフィックスを扱うドロー系ソフト
- T<sub>E</sub>X との親和性が高い

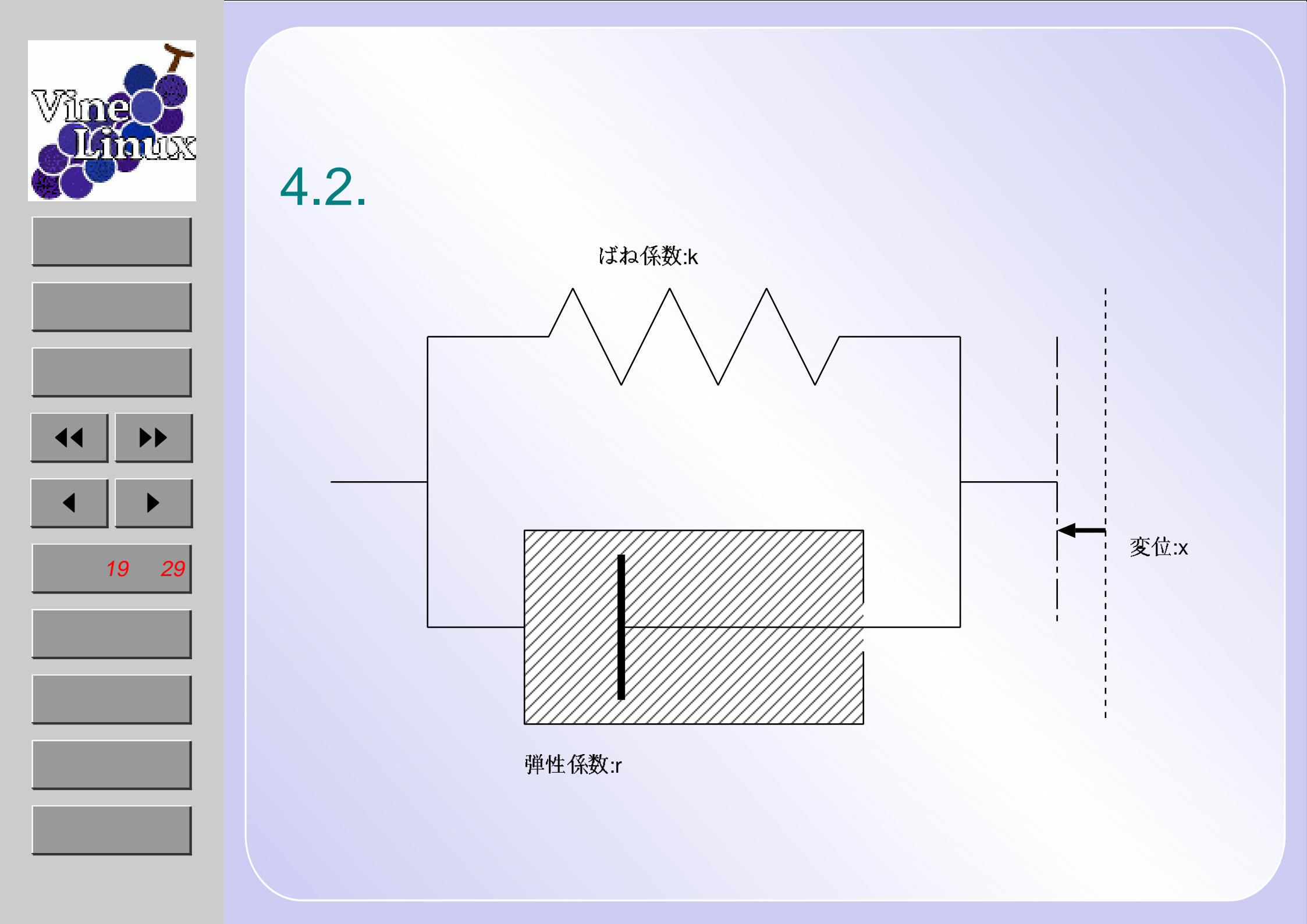

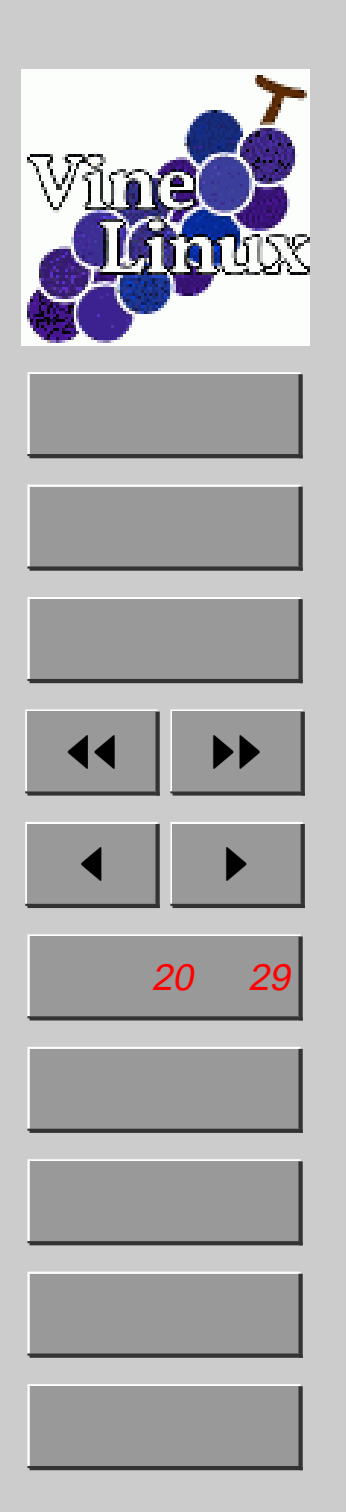

### 4.3. 描きおわったら

- Tgif 専用形式は、\*.obj
- "ファイル" "現在のページを出力"で EPS に出力
- その他の画像形式にも出力可能
- "tgif -print -eps ファイル名"という
   コマンドも同じ動作
- T<sub>E</sub>X に張りつける時は、 \includegraphics を使う

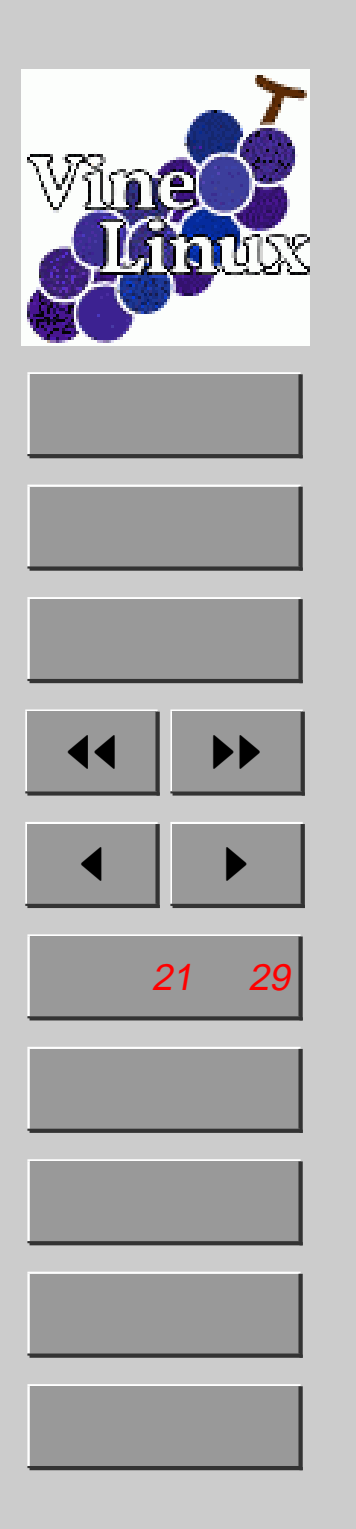

# 5. Gnuplot

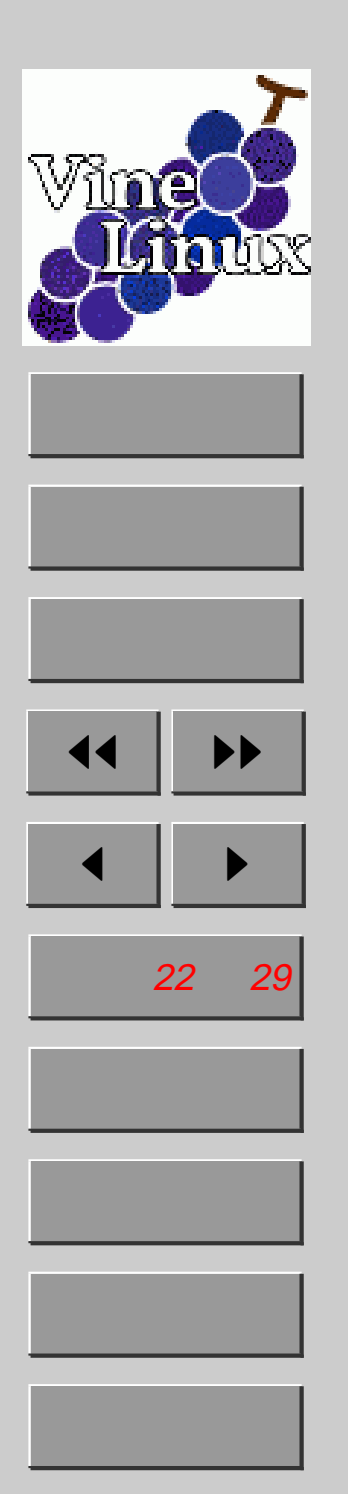

### 5.1. Gnuplot とは

- http://www.gnuplot.info/
- 汎用プロットソフト
- 数式・データのプロット
- 様々な画像形式に出力可能 (EPS, PNG, JPEG, Tgif 形式など)
- T<sub>E</sub>X との親和性が高い

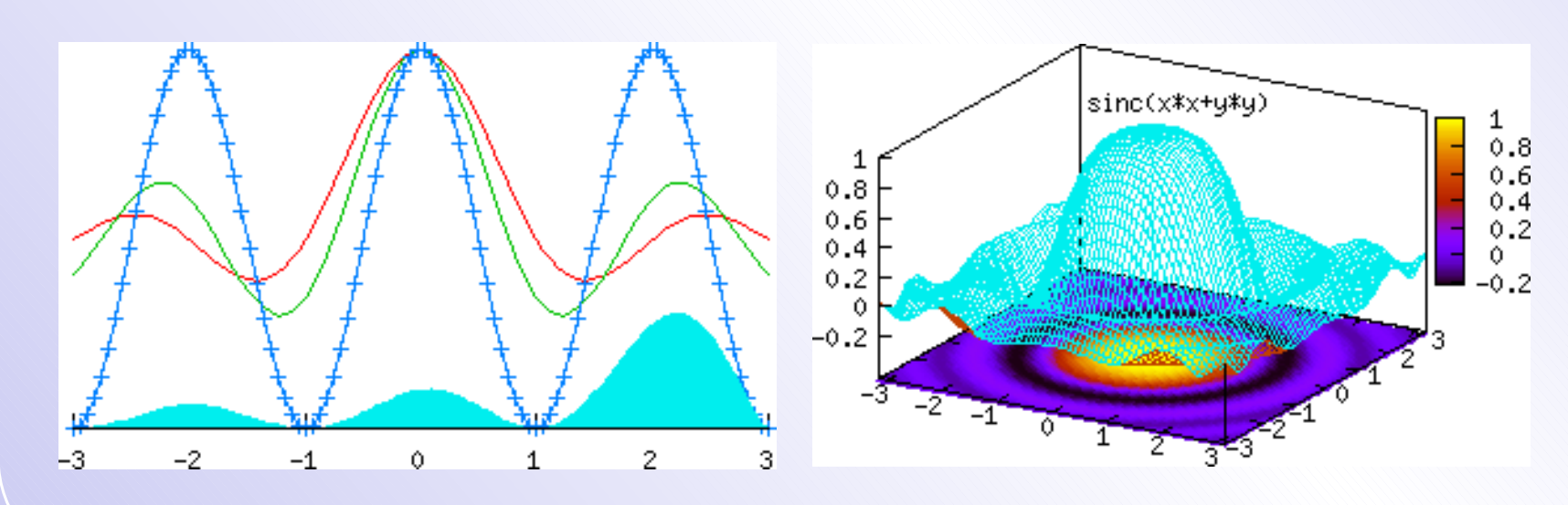

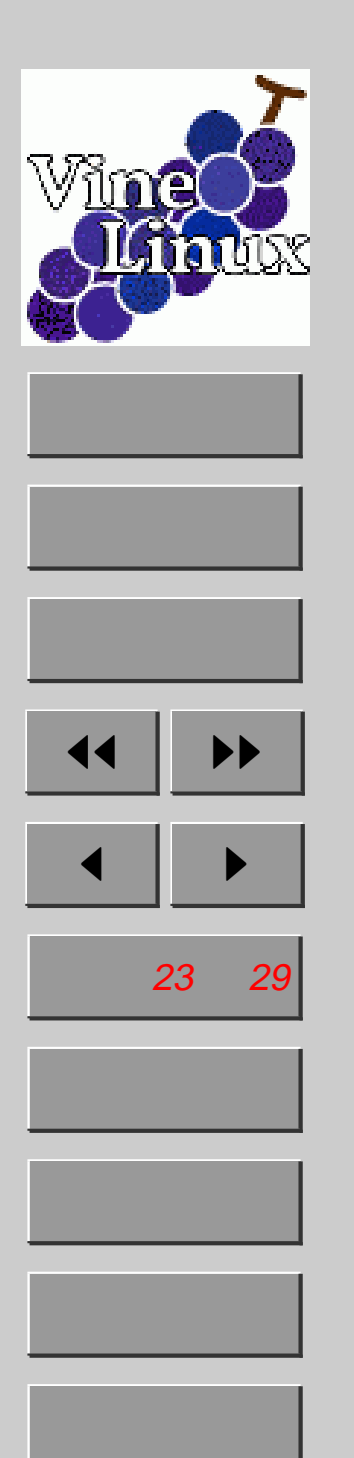

## 5.2. 使い方

- ターミナル内で gnuplot
- plot 数式
- plot "データファイル名"
- set {x,y}label "軸名" : x,y 軸ラベル 変更
- set {x,y}range [下端:上端] : x,y プロ ット範囲変更
- replot:現在の設定で再プロット
- help: ヘルプ
- シェルのようにカーソルキーでコマンド履 歴をたどれます

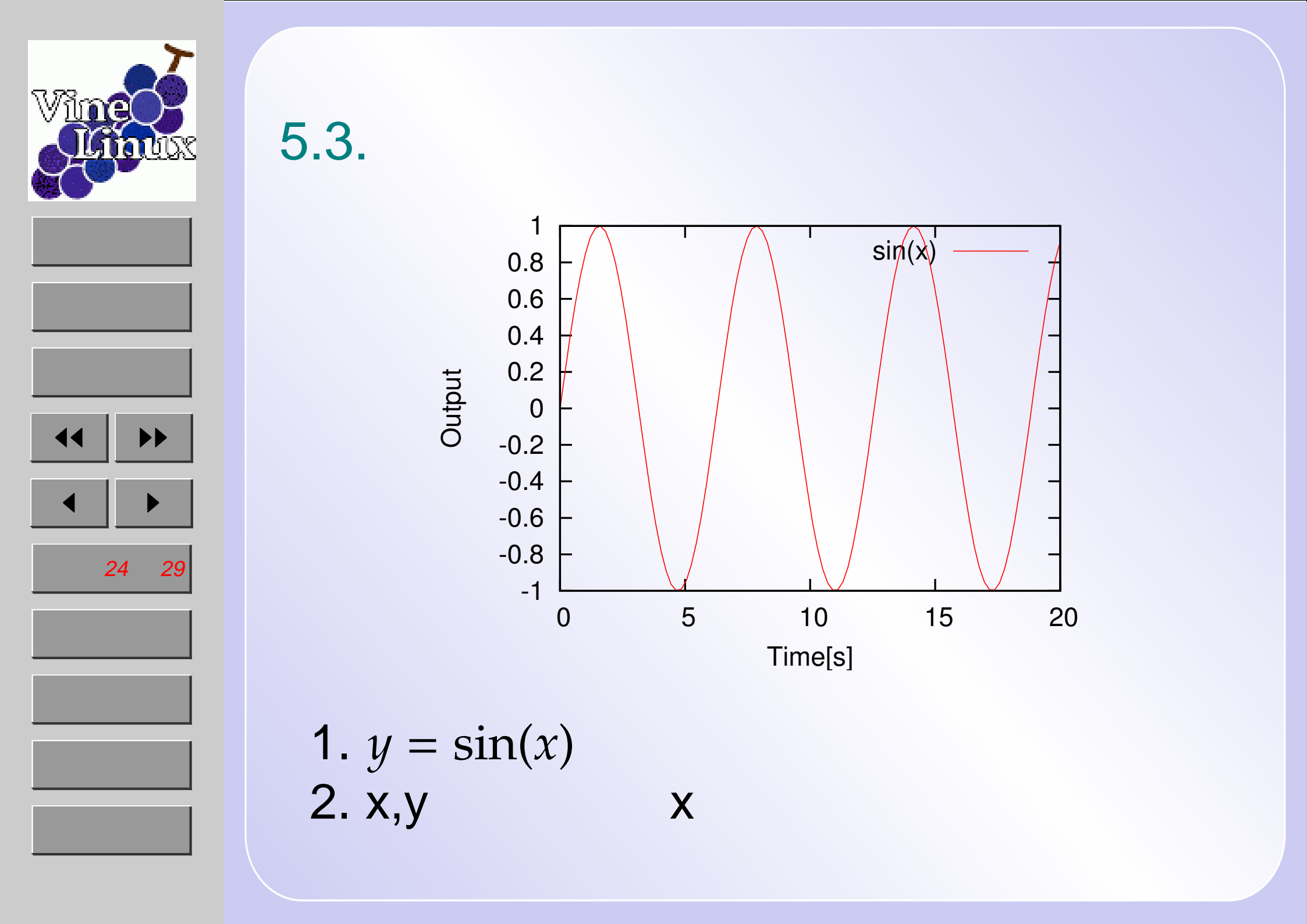

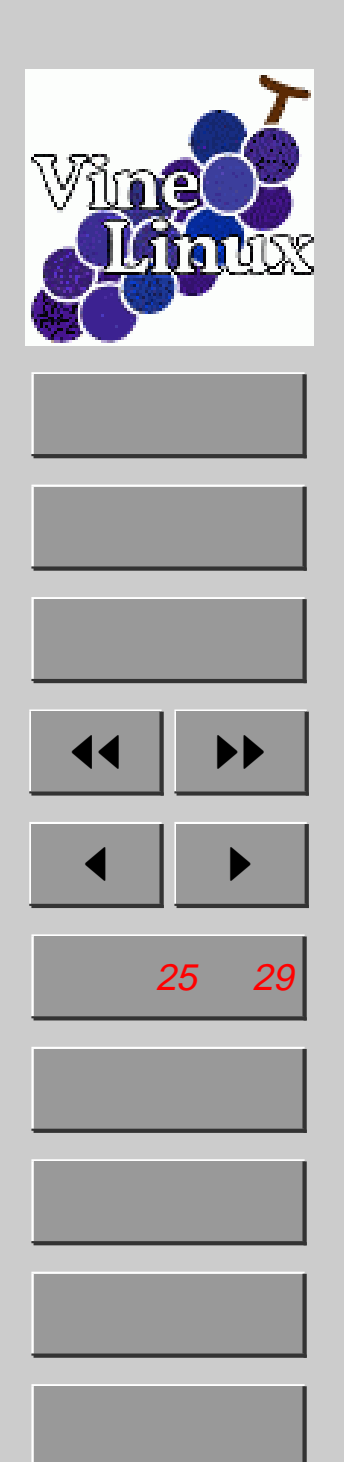

答えの例: > plot sin(x) > set xlabel "Time[s]" > set ylabel "Output" > set xrange [0:20]

> replot

plot ... の前に、set ... を全て実行しておけば、 replot せずに目的のグラフを得ることができます。(実際 の作業としては、まず、目的の数式を plot でプロットし ておいて、set ... を一つ実行しては、replot を繰り返 す場合が多いと思います。)

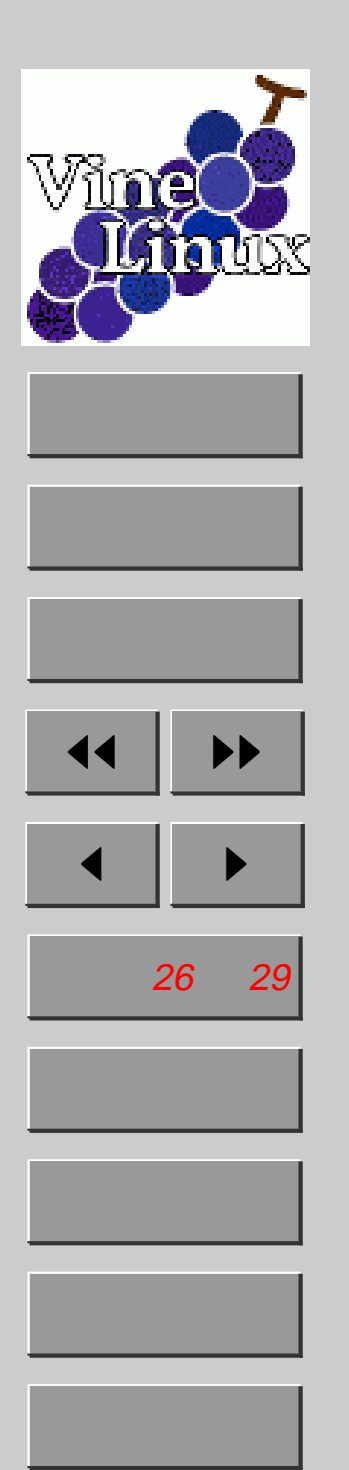

### 5.4. 画像ファイルに出力

- > set term 画像形式 オプション...
  - > set output "ファイル名"
  - > replot
- EPS :
  - set term postscript eps (color)
- Tgif 形式:
  - set term tgif
- 上書き確認はしてくれないので、ファイル
   名の設定には注意

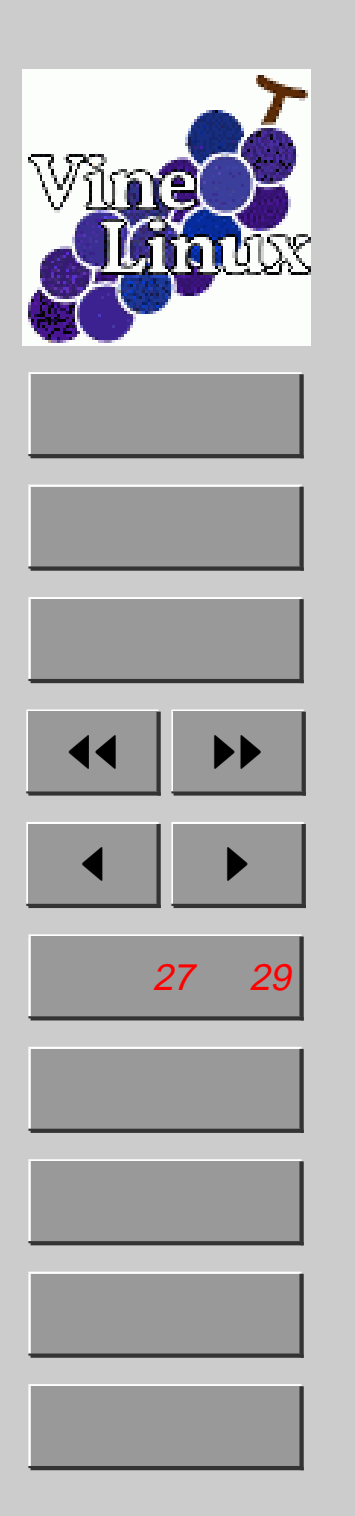

### 5.5. バッチモード

- 手順が書かれたファイルを Gnuplot に読み 込ませてプロット
- ターミナルで gnuplot ファイル名
- または、Gnuplot内でload "ファイル名"
- 大量のデータを同じような設定でプロット するときに特に便利

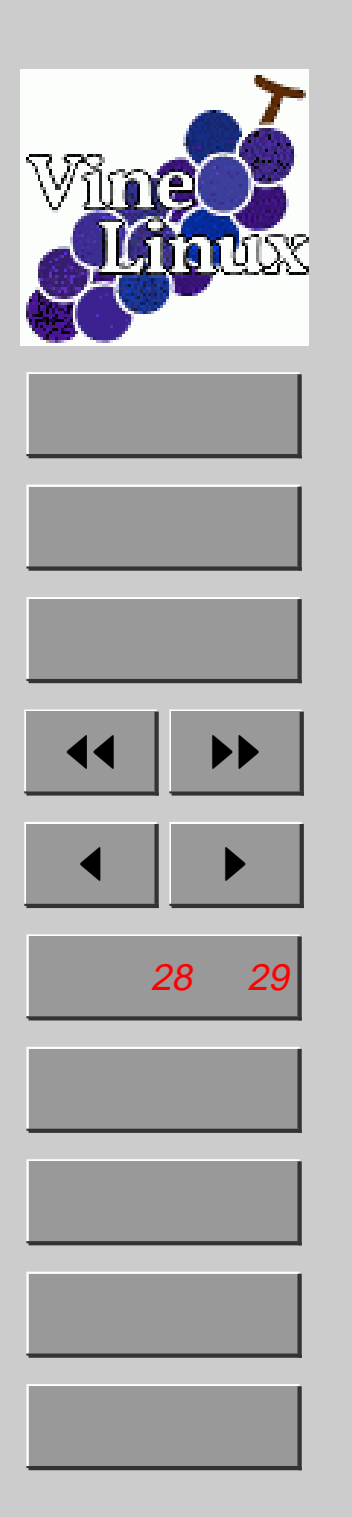

;-)

### 5.6. もっと詳しく

See http://t16web.lanl.gov/Kawano/gnuplot/index.html

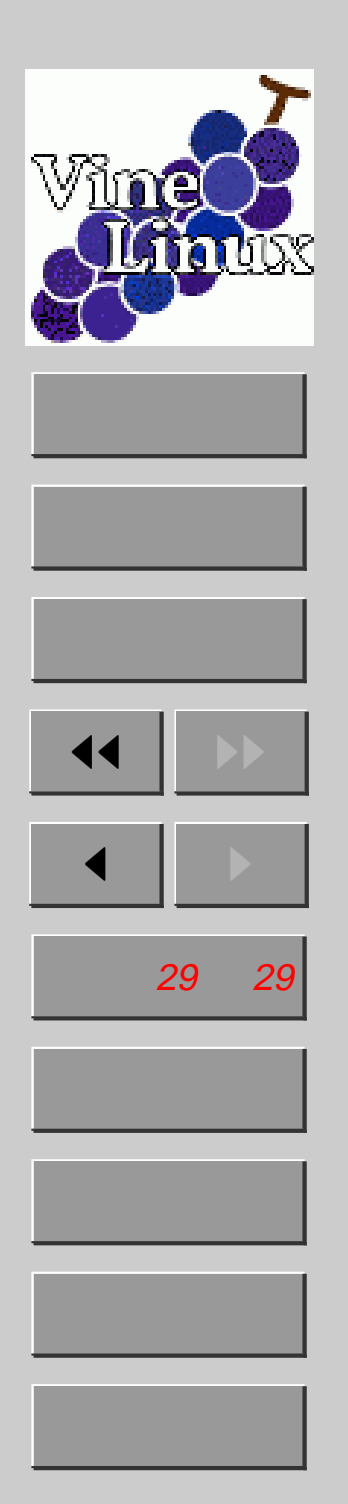

# 次回はLATEX 発展です お楽しみに!

http://www.sr3.t.u-tokyo.ac.jp/~okayama/linux-seminar/